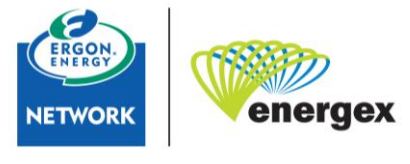

Part of Energy Queensland

The purpose of this document is to act as a guide for our applicants on how to provide correct battery information on Low Voltage (LV) Embedded Generation Portal Connect Application forms.

It is a requirement that battery details within the application form match the publication on the Clean Energy Council (CEC) Approved Batteries List <u>Applications submitted with incorrect or missing information will be cancelled.</u> <u>Where a Battery System (BS) is not published on the CEC Approved Batteries List please</u> <u>include the system brochure or user manuals.</u>

*Did you know that you need to customise your view on the CEC website?* For the required information to be displayed in the table you will need to customise the view.

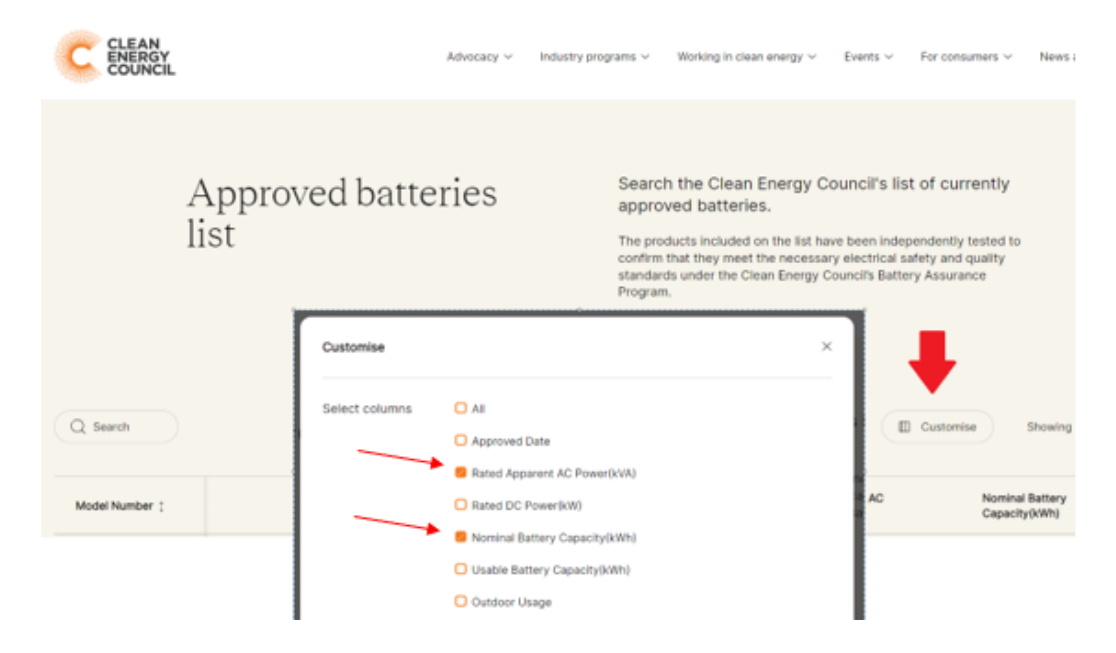

The image demonstrates how to select the specific columns.

## Applying for a Battery Energy Storage Systems (BESS) – AC coupled

The CEC listing will display **<u>BESS</u>** in the *Equipment Category* and a kVA value in *Rated Apparent AC Power (kVA)* columns.

| Model Number 1                  | Manufacturer ; | Equipment Category ;                                             | Rated Apparent AC<br>Power(kVA) | Nominal Battery<br>Capacity(kWh) |
|---------------------------------|----------------|------------------------------------------------------------------|---------------------------------|----------------------------------|
| AC Powerwall (AS4777-2<br>2020) | Tesia Inc      | Pre-assembled Integrated Battery Energy Storage<br>System (BESS) | 5                               | 14                               |

## Applicant Guide: Battery information on Portal Application forms

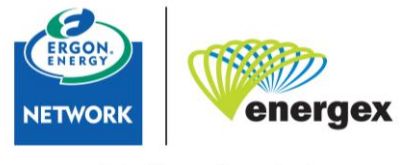

Part of Energy Queensland

1. Search the Model in the 'Inverter' search panel and click on Add Inverter

| Equipment                                                                             |                                                                              |
|---------------------------------------------------------------------------------------|------------------------------------------------------------------------------|
| Search for an AS/NZ 4777.2 compliant inve<br>There may be more matching items than ca | rter<br>an be shown. Keep typing if you can't see your model in the list yet |
| Search Text (Inverter)                                                                | Add Inverter                                                                 |

2. On the Inverter entry, click on Add Device

| Equipment Type: Inverter | Commissioning Date:                 |                     |
|--------------------------|-------------------------------------|---------------------|
| Status: Attive           | Manufacturer: Tesia inc             |                     |
| Series: Powerwall        | Model: AC Powerwall (AS4777-2 2020) | Series Other: No    |
| Maximum Rating (kVA): 5  | Quantity: 1                         | Number of Phases: 1 |

- 3. In the device form, populate information into every field. All fields are mandatory.
  - o Manufacturer
  - o Model

Add Device(s)

- o Quantity
- Storage Capacity (Nominal kWh)
- Device Output (kVA)

| E Bat                | teries          |                                   |                            |
|----------------------|-----------------|-----------------------------------|----------------------------|
| Manufacturer         | Tesla 🔶         | Model                             | AC Powerwall (AS4777-2020) |
| Number of Batteries  | 1 -             | Storage Capacity<br>(Nominal kWh) | 14                         |
| utput Capacity (kVA) | 5 🔶             |                                   |                            |
| Battery Type         | Lithium-ion 🔶 🗸 |                                   | Add Battery                |

NB: The Storage Capacity (Nominal kWh) is detailed as Nominal Battery Capacity (kWh) on the CEC website. NB: The Device Output (kVA) is detailed as Rated Apparent AC Power (kVA) on the CEC website.

## Applicant Guide: Battery information on Portal Application forms

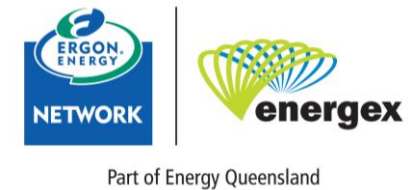

Fait of Energy Qu

## Apply for a Battery Systems (BS) – DC coupled

The CEC listing will display **<u>BS</u>** in the *Equipment Category* and <u>'0'</u> in the *Rated Apparent AC Power* (kVA) columns.

| Model<br>Number [ | Manufacturer :              | Equipment Category (              | Rated Apparent AC Power(kVA) | Nominal Battery Capacity(kWh) |
|-------------------|-----------------------------|-----------------------------------|------------------------------|-------------------------------|
| SBR064            | Sungrow Power Supply Co Ltd | Pre-assembled Battery System (BS) | 0                            | 6.4                           |

1. On the relevant Inverter entry, click on Add Device

| Equipment Type: Inverter | Commissioning Date:                       |                     |
|--------------------------|-------------------------------------------|---------------------|
| Status: Active           | Manufacturer: Sungrow Power Supply Co Ltd |                     |
| Series: RT               | Model: SH5.ORT (A54777-2 2020)            | Series Other: No    |
| Maximum Rating (kVA): 5  | Quantity: 1                               | Number of Phases: 3 |

- 2. In the device form, populate information into every field. All fields are mandatory.
  - o Manufacturer
  - o Model

Add Device(s)

- Quanity
- Storage Capacity (Nominal kWh)
- Device Output (kVA)

| • <u> </u>         | 1997 (1997 - 1997)<br>1997 - 1997 - 1997 - 1997 (1997 - 1997)<br>1997 - 1997 - 1997 (1997 - 1997 - 1997) |                                   |             |
|--------------------|----------------------------------------------------------------------------------------------------|-----------------------------------|-------------|
| Manufacturer       | Sungrow Power Supply Co Ltd                                                                              | Model                             | SBR064      |
| umber of Batteries | 1 🖛                                                                                                    | Storage Capacity<br>(Nominal KWh) | 6.4 +       |
| put Capacity (kVA) | 0                                                                                                    |                                   |             |
| Battery Type       | Lithium-ion                                                                                              |                                   | Add Battery |

NB: The Storage Capacity (Nominal kWh) is detailed as Nominal Battery Capacity (kWh) on the CEC website. NB: The Device Output (kVA) is detailed as Rated Apparent AC Power (kVA) on the CEC website.

Should you require further assistance, please reach out to our team at <u>energexgeneration@energyq.com.au</u> or <u>ergongeneration@energyq.com.au</u>